# 建設キャリアアップシステム 技能者向け手引き

# 【就業履歴蓄積のポイント】

一般財団法人建設業振興基金(2021年11月1日作成) (国土交通省建設市場整備課 監修) ◎建設キャリアアップシステムは、技能者が日々の就業履歴や取得した資格等を蓄積し、技能者としての客観的な評価やステップアップ、更には処遇改善等につなげることを目指すシステムです。

◎建設キャリアアップシステムでは、次のいずれかの方法で技能者の現場入退場を認識し、就業履 歴として蓄積します。※現場入退場を認識する機器を「入退場デバイス」と呼んでいます。

① 就業履歴登録アプリ「建レコ」と接続したカードリーダーによる方法

② 認定API連携システム事業者が提供する入退場デバイスによる方法

◎使用する入退場デバイスは元請事業者が現場ごとに選択します。デバイスによって就業履歴の蓄積方法が異なる(カードリーダーへのカードタッチ、顔認証、技能者による電話発信等)ので、元請事業者の現場管理者等に確認するようにしてください。

※ 就業履歴は技能者自身の就労実績として記録されるものであり、将来、能力評価を申請し技能レベルのステップアップを行う際の大切な データとなります。定期的にご自身の就業履歴をCCUSの画面で確認することをお勧めします。

※ 就業履歴の蓄積は、職種分類のうち大分類コードと小分類コードに従って行われます。現場ごとにどの職種や立場で就業履歴が蓄積されるかは所属事業主(又は代理手続き者)による施工体制技能者登録において設定されます。現場ごとにご自身がどの職種や立場で登録されているかを確認するようにしてください。

#### 現場で使用する入退場デバイスの種類

○CCUSで利用できる入退場デバイスには、①就業履歴登録アプリ「建レコ」と接続したカードリーダーによる方法と、②認定API連携シス テム※による方法とがあります。 ※「就業履歴データ登録標準API連携認定システム」

○①「建レコ」方式ではカードリーダーによる認識となりますが、②認定API連携システムには、電話発信、顔認証、QRコードなど、カード リーダー以外にも、システムごとに様々な方法があります。元請事業者の現場管理者などに確認するようにしてください。

(注)このほか、カードタッチを忘れた場合などに、就労翌月末まではCCUSへの直接入力・事後補正により就業履歴を登録できます。ただし、元請事業者の承認が必要です。

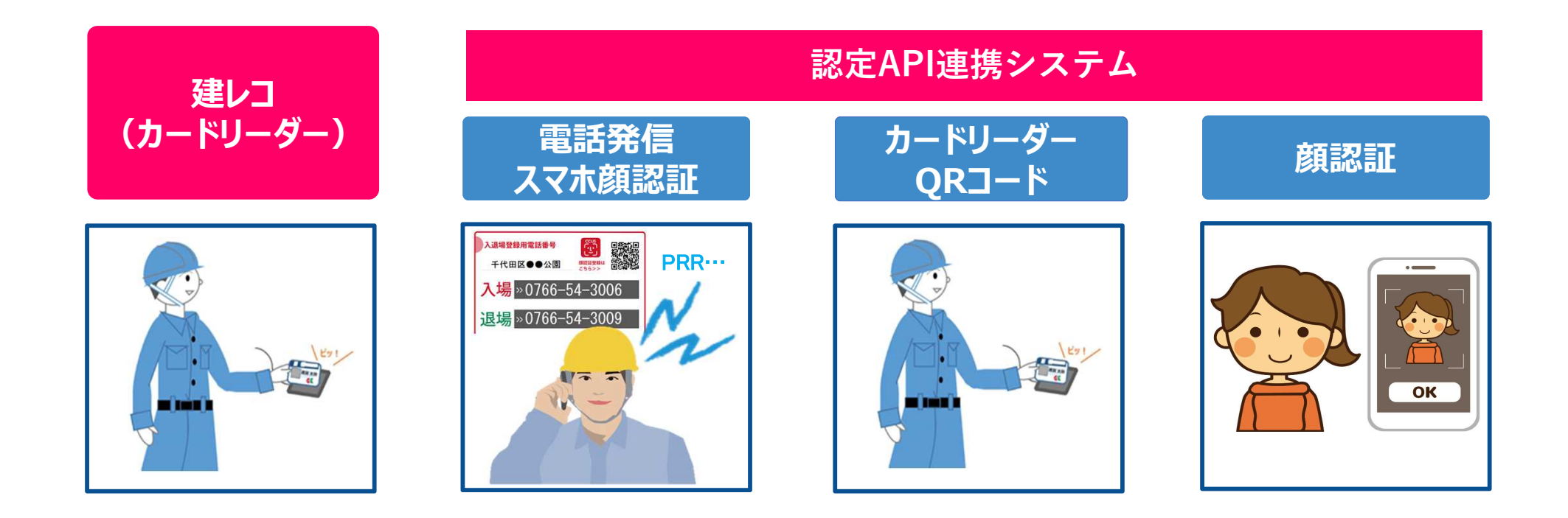

※認定API連携システムの利用状況は、元請毎、現場毎に異なることに留意が必要です。 ※認定API連携システムを使っている場合、顔認証と同時に検温を実施するなど、CCUSとの連携以外にも様々な機能を持っている場合があります。

## CCUSカードをカードリーダーにかざして就業履歴を蓄積

○カードリーダーや関連機器は元請事業者が現場に用意します。 Oあらかじめ所属事業者がCCUSの現場作業員一覧に技能者の登録を適切に行う必要があります。

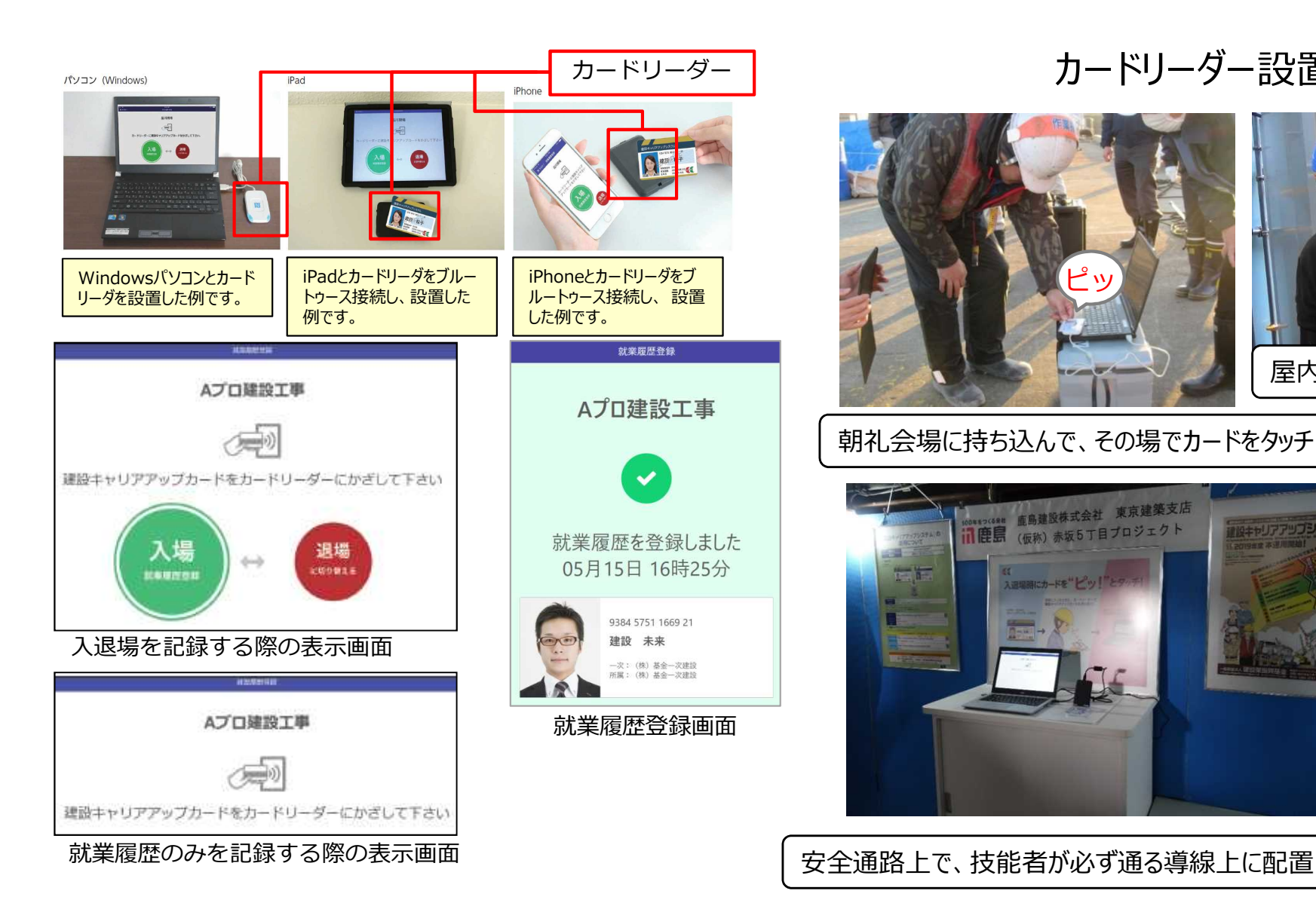

カードリーダー設置イメージ

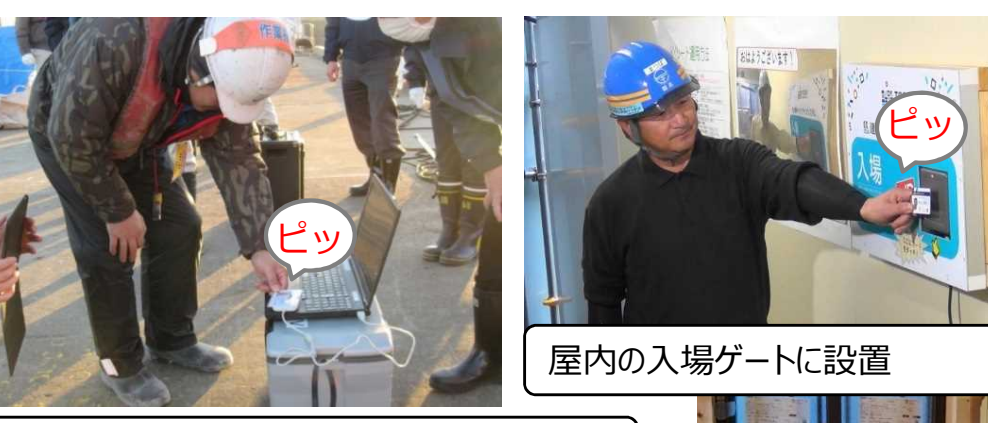

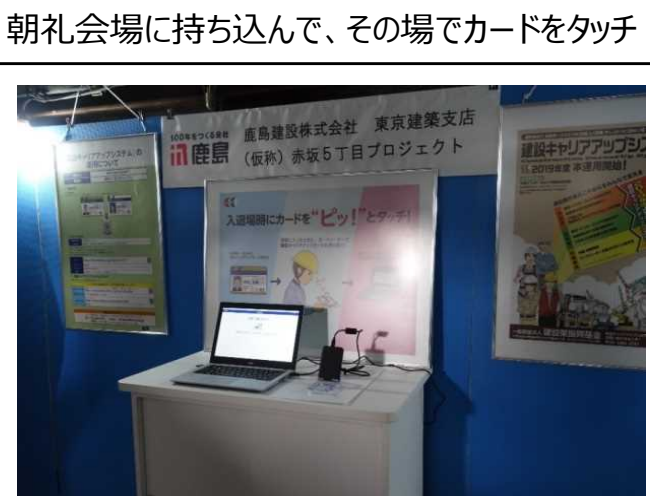

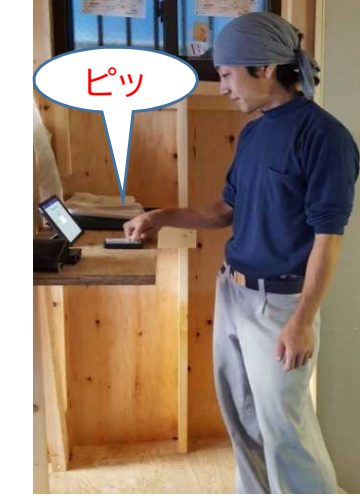

戸建住宅現場の屋内 にiPadを設置

# カードリーダー以外の就業履歴の蓄積方法の例

QRコードリーダー

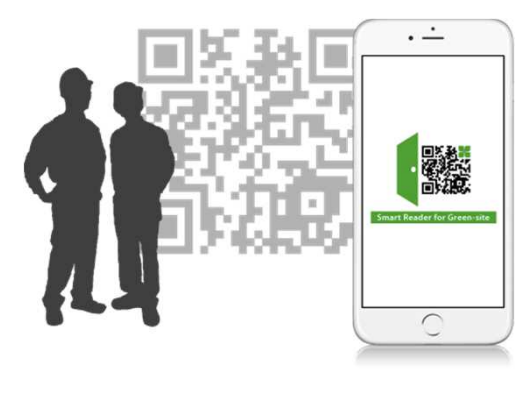

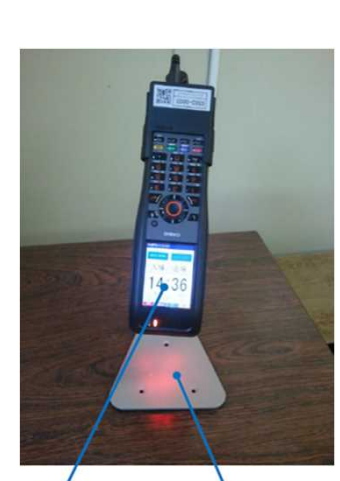

ハンディ 固定スタンド

(株表面温度検知 (サーマル) カメラ
(サーマル) カメラ
FaceStation2開設証拠末 (カメラ)

CONTRACTOR OF CONTRACTOR OF CO

※ グリーンサイト(MCデータプラス)、Buildee(イーリバースドットコム)によって提供されている入退場デバイスの例

現場に機器を設置しない、技能者の携帯電話やスマホによる就業履歴の蓄積方法

❶ 電話発信入退場登録

### **2** 顔認証入退場登録

【今和2年度に国交省において実証実験を実施】

顔認証と同時に検温を行う機器の例

・電話をかけるだけで入退場が登録可能

·ご自身の顔をスマホにかざして入退場が登録可能

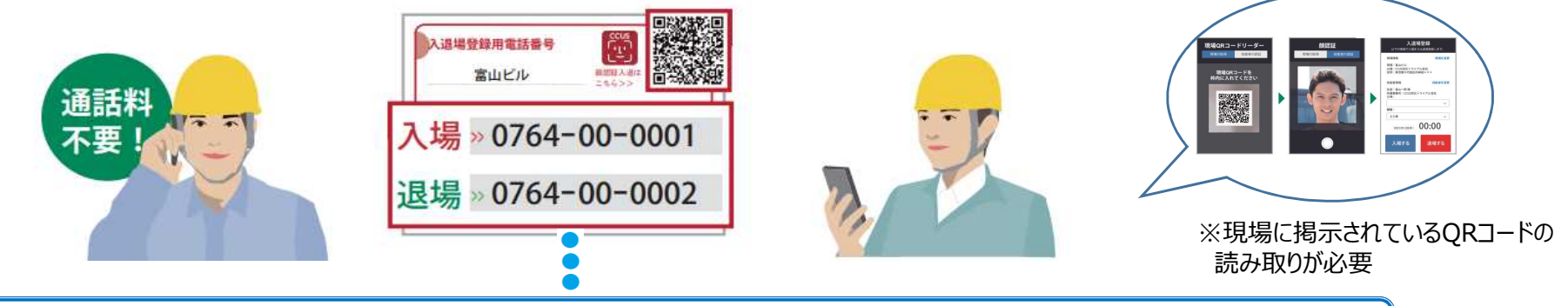

携帯電話やスマホを持っていない方でも、現場同行者の端末を利用することでそれぞれ対応可能

※ キャリアリンク(コムテックス)によって提供されている入退場デバイスの例

顏認証

# 能力評価に有効な就業履歴

能力評価審査を受けるためには、就業履歴を蓄積する際、以下の①~④の情報が含 まれている必要があります

1 所属事業者 :能力評価の申請は所属事業者が行うことになっているため

# 2 職種:能力評価の基準は職種ごとに決められています

# ③ 立場 :レベル3・4にアップするには職長・班長等の実績が必要です

※ただし、令和6年3月31日までに行う能力評価の申請については、経過的な措置として、所属事業者等による経歴証明により確認された情報を活用することができます。

# ④ 資格 : 職種ごとに各レベルで取得すべき保有資格が規定されています

※能力評価の対象となる「保有資格」は、技能士、資格・免許のほか、技能・講習、表彰などがあります。

### 事前確認(事業者と所属技能者の登録)

法人番号

○自身の画面にログインし、所属している事業者が正しく登録されているか、事前に確認してください。

| 🅵 建設キャリアア                                                                                                    | マップシステム 事業者登録 技術者登録 ログイン    | ①HPからログイン                                             |                                                                            |  |  |
|----------------------------------------------------------------------------------------------------|-----------------------------|-------------------------------------------------------|----------------------------------------------------------------------------|--|--|
| CCUSICでいて     登録する     CCUSを使う     各種資料     説明会・サポート     FAQ (よくあるご質問)       建設業と技能者を支える<br>建設キャリアアップシステム<br>CCUS     この     この       CCUSICでいて     この |                             |                                                       | 建設キャリアアップシステム<br>Construction Careerup System                              |  |  |
| (登録)<br>29973                                                                                                    |                             | (91)                                                  |                                                                            |  |  |
| レビステム運用状況<br>建1                                                                                                    |                             |                                                       | 2017/2017/2017/2017/2017/2017/2017/2017/                                   |  |  |
| ※ロクインIDは技能者IDです。<br>技能者が確認するメニュー 【310閲覧→30所属事業者情報】                                                                                                    |                             |                                                       |                                                                            |  |  |
| 10_技能者情報<br>20 就至屬歷                                                                                                    | 7/1周尹未有旧秋小园兄<br>事業者情報(自社情報) |                                                       | 【重要】<br>所属事業者 I D 欄が空白の場合、                                                 |  |  |
| 30_所属事業者情報<br>40_施工体制登録情報                                                                                                    | 事業者名フリガナ                    | <ul> <li>(カブ)キキンイチジケンセツ</li> <li>(株)基金一次建設</li> </ul> | たとえ所属事業者名欄に会社名が表示されていても、施工体制登録において関連づけが設定されていませんので能力評価に有効な就業履歴が蓄積されない状態です。 |  |  |
| 50_事業者の検索<br>60_申請情報の検索                                                                                                    | 法人・個人区分                     | 法人                                                    | 所属事業主などに確認してください。                                                          |  |  |

# 技能者情報画面

#### 【注意】技能者情報画面を閲覧・出力できるのは、技能者本人と所属事業主のみです(ただし、所属事業 主は「過去の所属事業者」情報の閲覧はできません)

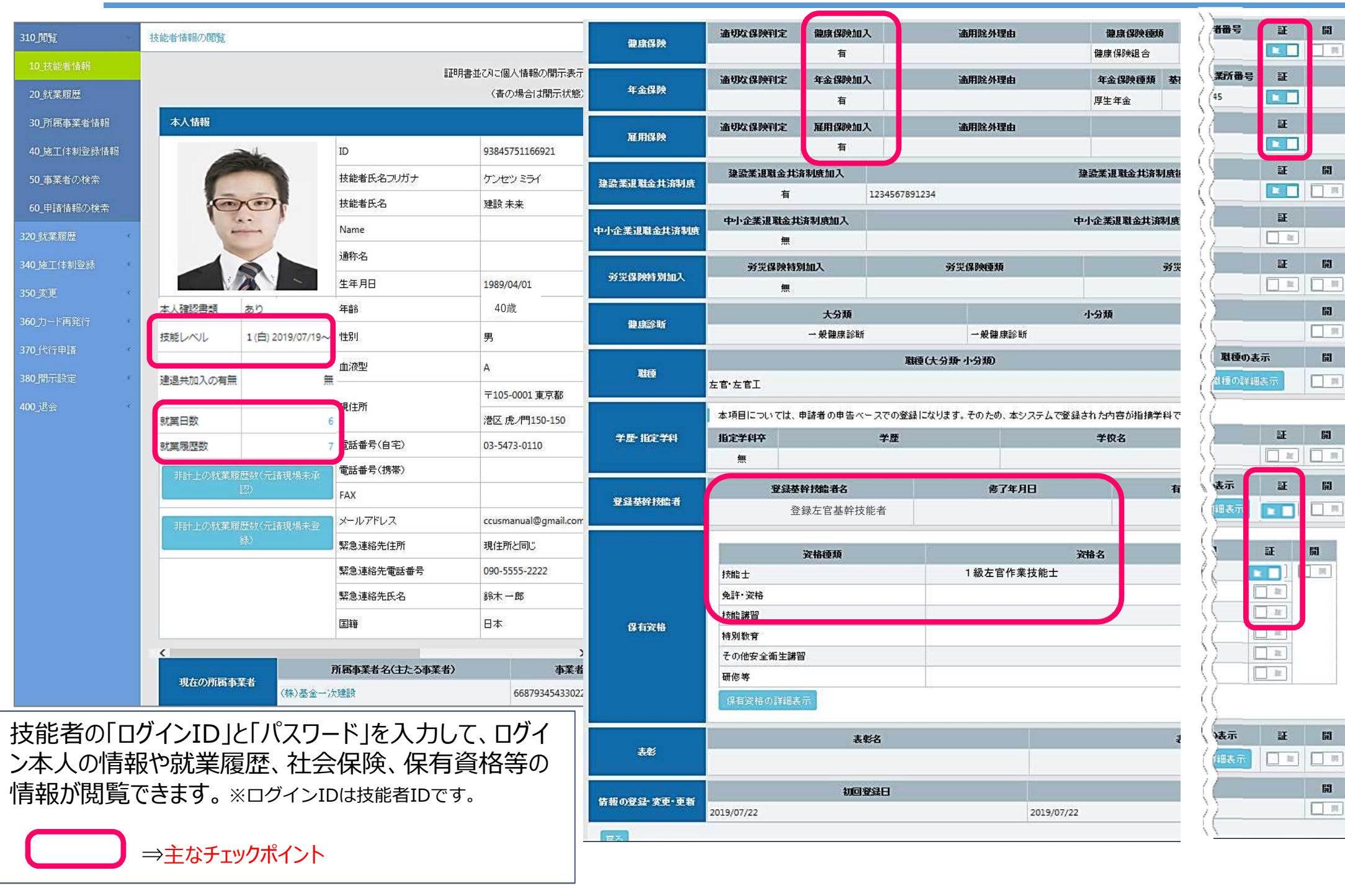

్

翌日夕方

い 以 降

技能者 所属事業者 技能者 元請事業者 現場 就業履歷閲覧 法 建設業 退職金 X 有害物 イメージ 事業者I 個 共済制 事業者名 の取り 技能者I 技能者 事業者! 事業者 工事区 工事内 度共済 現場ID 現場名 D 名 名 D 分 容 扱いの D 契約者 X 有無 分 番号 技能者が 建築• 駅舎新 415229 362658 (株)基金 法 (株)元 A現場 目黒 3015421 4152293 カードタッチ 370068 101023 住宅工 築 無 1321 どの工事で、 建設 一郎 請A 工事 7006822 人 6388821 工事 事 22 71 362658 A現場 建築・ 駅舎新 いつ、 415229 4152293 (株)元 (株)基金 法 広尾 1778893 住宅工 370068 101023 築 無 1321 どんな職種、 建設 二郎 7006822 請A 工事 А 0382321 **CCUSに情報送付** 工事 22 71 事 どんな立場で、 技能者 就業履歴 2019年10月の登 作業したか、 就業内容 就業履歴数※1 **録※2** 就業履歴の登録 履歴が蓄積 現場 現場 有害物 未登 31 1 登録済 質の取 計 録 り扱い、 **CCUSで閲覧** + • 技能者! 技能者 作業 現場 立 職種 有害業 ※職種は小分類コード 堤 非計 名 未承 D 内容 (計 (非言 務への で蓄積されますので F 認 火 閲覧可能者 木 上) 上) 従事有 (非計 注意してください。 無 上) 元請 計上 301542 20 --IC . . . IC 目黒 鉄筋工 職 鉄筋 上位下請事業者 非計 無 163888 長 鉄筋工 工事 一郎 0 0 所属事業者 21 F 計上 とひ上 技能者本人 177889 21 IC -直接 職 広尾 非計 足場と 土工 無 (本人の情報のみ) 303823 長 二郎 0 0 びエ F 21

【注意】技能者の方は、本人の就業履歴のみ閲覧可能です。

### 就業履歴登録の直接入力・事後補正について

○技能者がCCUSカードを忘れた場合など、就労翌月末まではCCUSへの直接入力・事後補正により就業履歴を蓄積することが可能で す。

○CCUSへの直接入力は、技能者本人又は所属事業者が行うことができますが、システム上で元請事業者の承認を得る必要があります。

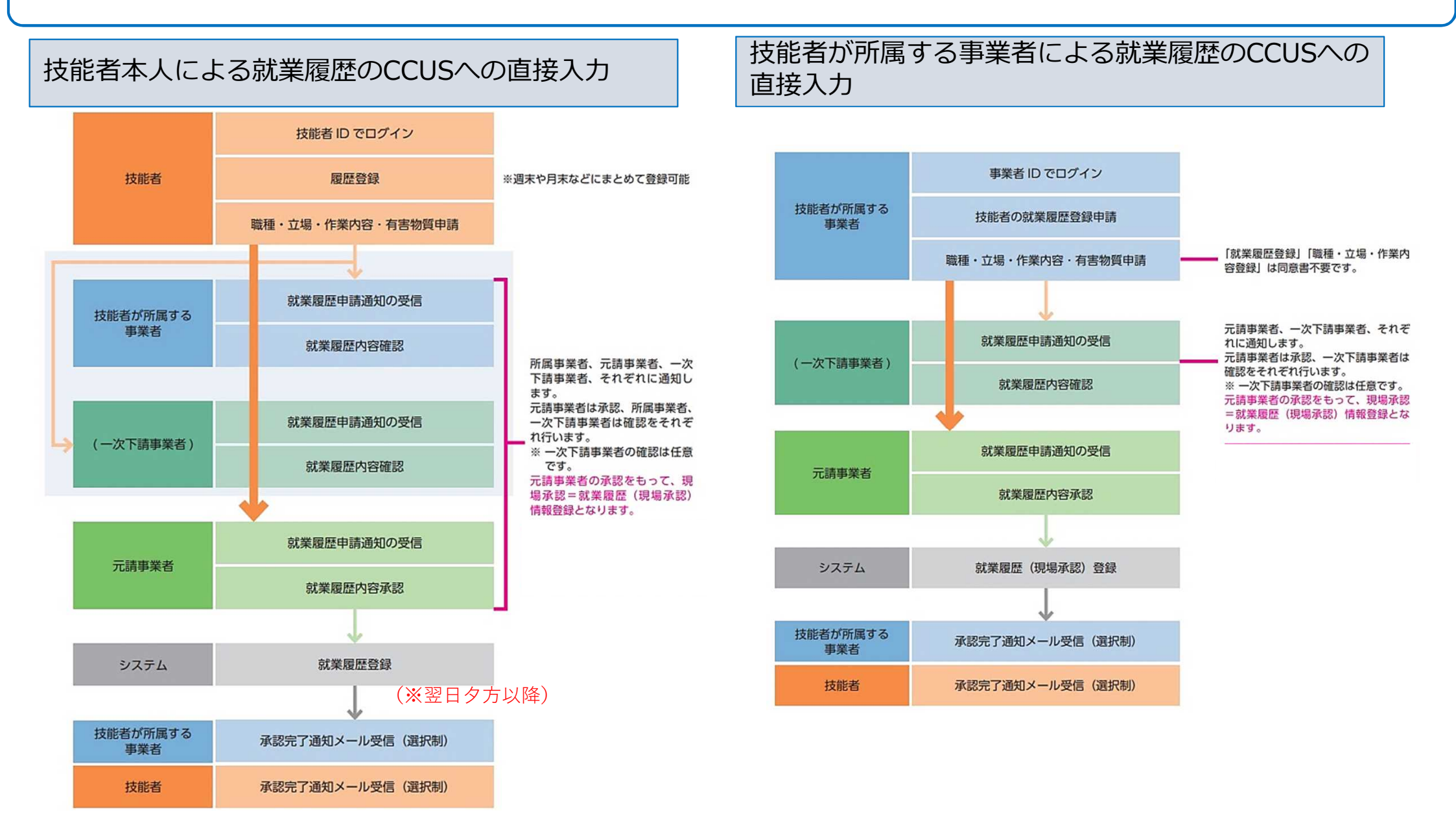

#### 情報の閲覧と出力帳票について

○システムに登録された各種情報について、閲覧画面でチェックしたり、帳票を出力することが可能です。 ○元請事業者、上位下請事業者が閲覧・出力可能な情報は、施工体制の下にある事業者の情報と技能者の情報です。

| 帳票NO  | 閲覧画面·安全書類名             | 閲覧や帳票の出力ができる者                             | 閲覧画面 | CSV | エクセル帳票 |
|-------|------------------------|-------------------------------------------|------|-----|--------|
| 1-1   | 技能者情報                  | 技能者、所属事業主(「過去の所属事業者」情報を除く)                | •    | •   | •      |
| 1-2   | 所属技能者一覧                | 所属事業主                                     | •    | •   | •      |
| 1-3   | 所属技能者統計情報              | 技能者、所属事業主、元請、上位下請                         | •    | •   | •      |
| 1-4   | 施工体制登録技能者一覧            | 技能者(本人のみ)、所属事業主、元請、上位下請                   | •    | ٠   | •      |
| 2-1   | 就業履歴(月別計)              | 技能者(本人のみ)、所属事業主、元請、上位下請                   | •    | ●   | •      |
| 2-2   | 就業履歴一覧(月別集約)           | 所属事業主、元請、上位下請                             | •    | ●   | •      |
| 2–3   | 就業履歴(月別カレンダー)          | 技能者(本人のみ)、所属事業主、元請、上位下請                   | •    | ●   | •      |
| 2-4   | 就業履歴一覧(月別カレンダー)        | 所属事業主、元請、上位下請                             | •    | •   | •      |
| 3-1   | 事業者情報                  | 技能者、所属事業主、元請、上位下請                         | •    | •   | •      |
| 3–2   | 下位事業者一覧                | 元請、上位下請                                   | •    | •   | •      |
| 3–3   | 施工体制登録事業者一覧            | 技能者(自社のみ)、元請、上位下請                         | •    | •   | •      |
| 4–1   | 現場·契約情報                | 技能者(元請の公開設定項目のみ)、元請、<br>上位下請(元請の公開設定項目のみ) | •    | •   | •      |
| 4–2   | 自社に関する現場一覧             | 元請、上位下請(元請の公開設定項目のみ)                      | •    | •   | •      |
| AZ1   | 施工体制台帳                 | 元請、1次下請                                   |      |     |        |
| AZ2   | 工事作業所災害防止協議会兼施工体系図     | 元請、施工体系図にある事業者(自身の枝のみ)                    |      |     |        |
| AZ3   | 施工体制台帳(工事担当技術者)        | 元請、施工体系図にある事業者(自身の枝のみ)                    |      |     | •      |
| AZ4   | 下請負業者編成表               | 元請、施工体系図にある事業者(自身の枝のみ)                    |      |     | •      |
| AZ5   | 再下請負通知書(変更届)           | 元請、当該下請(上位は自身の下位のみ)                       |      |     |        |
| AZ6−a | 作業員名簿                  | 元請、当該下請(上位は自身の下位のみ)                       |      |     |        |
| AZ6-b | 作業員名簿(社会保険加入状況について組込版) | 元請、当該下請(上位は自身の下位のみ)                       |      |     |        |
| AZ7   | 社会保険加入状況               | 元請、当該下請(上位は自身の下位のみ)                       |      |     | •      |

【1-2】所属技能者一覧 : 職種、技能レベル、社保加入上、保有資格。これらのうち技能者本人と所属事業者の双方が開示に同意した情報のみ所属事業主以外も閲覧可能 【1-4】施工体制登録技能者一覧 : 当該現場に施工体制登録された技能者の「職種」、「立場」、「社保加入」、「資格保有」情報 【2-2】就業履歴一覧(月別集約) : 日毎の就業履歴、就業内容(職種・立場・作業内容・有害物質取り扱い状況)保険加入状況表示

【2-3】 就業履歴(月別カレンダー): 技能者ごと、日毎の就業履歴、就業内容(職種・立場・作業内容等)、建退共加入状況

### 技能者個人の情報の取扱い

技能者登録に関する技能者個人の情報

<注意>不用意に『開示』に設定しないようご注意ください!

- 技能者登録時には技能者個人の情報はすべて「一括非開示」となっています。
- 技能者登録されている技能者個人の情報を他の事業者に開示するか・非開示とするかを選択することができます。
- 開示する場合(一括開示又は部分開示)は、技能者本人と所属事業者の双方が開示に同意することが必要です。

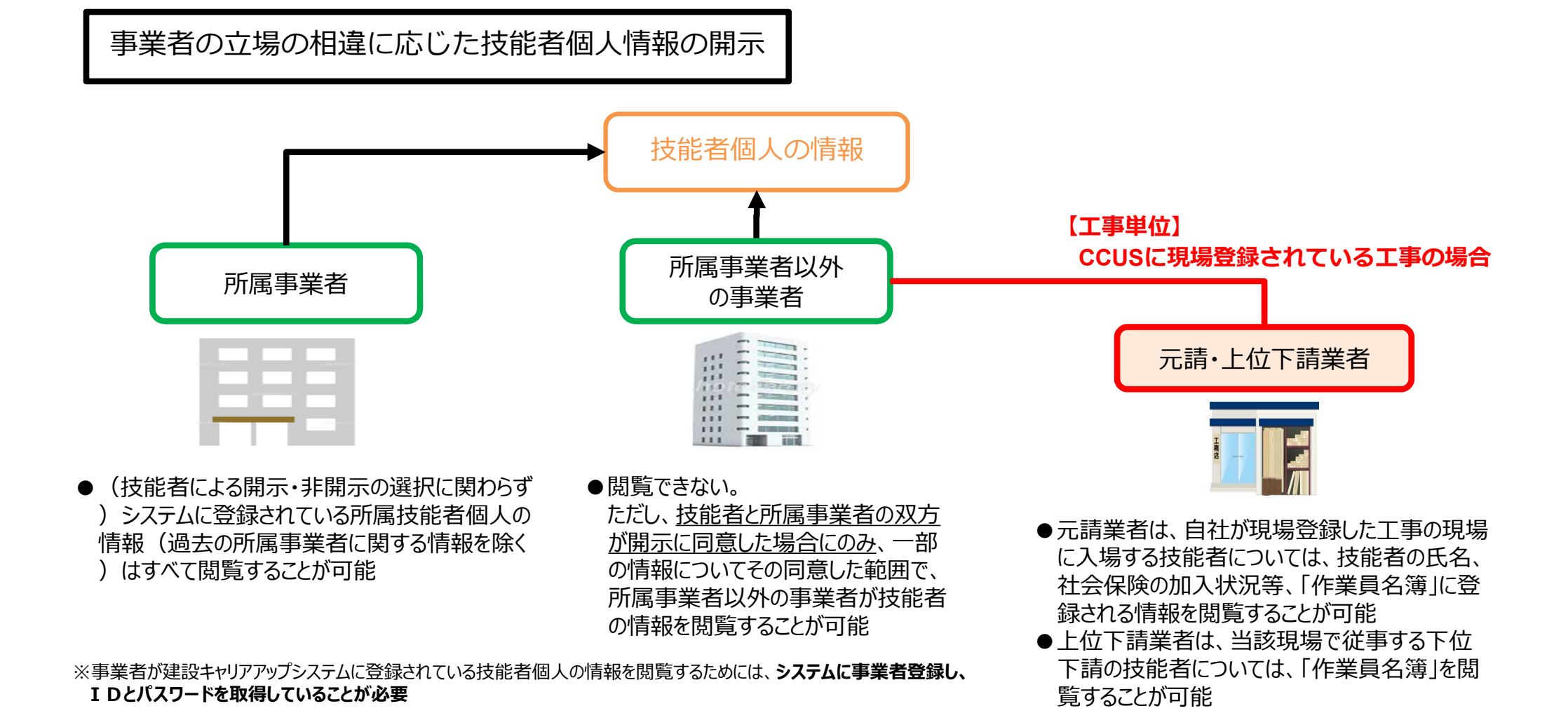

#### 技能者情報の開示・非開示の選択方法

- 初期登録時は全ての情報が非開示となっています。
- 技能者本人の情報を他の事業者に閲覧させるか、閲覧させないか選択できます。 (開示する場合、技能者本人と所属事業者が開示に同意することが必要です)

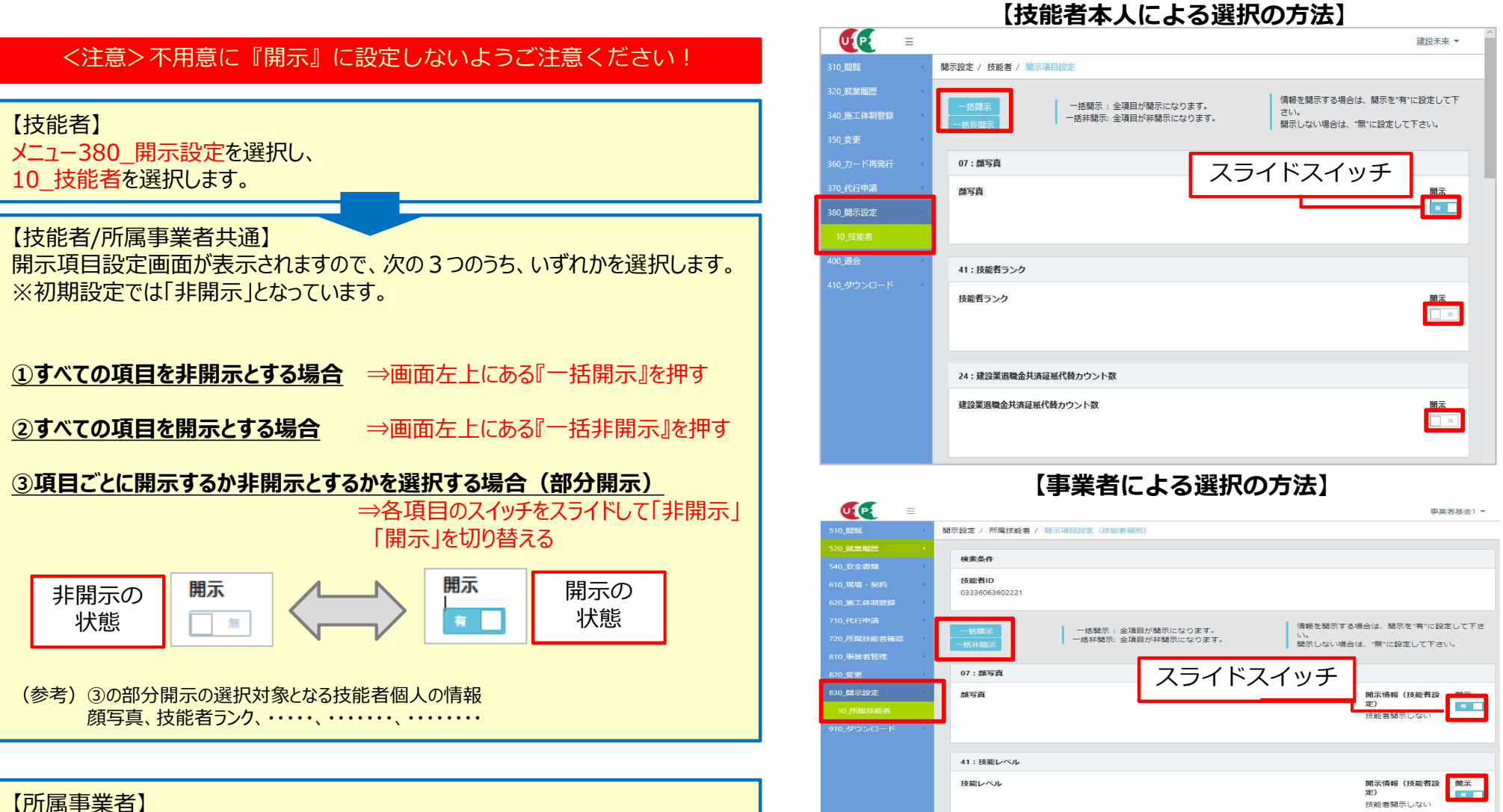

24:建設業退職金共済証紙代替カウント委

開示情報(技能者設

技能者間示しない

開示

建設業退職金共済証紙代替カウント数

メニュ-830\_開示設定を選択し、 10\_所属技能者を選択します。